## วิธีการตั้งค่า Forward Port D-Link รุ่น DIR-825M

 เปิด Browser เช่น Microsoft Edge หรือ Google Chrome พิมพ์ http://192.168.0.1 ช่อง address แล้วกดปุ่ม Enter จะขึ้นหน้าล็อคอินดังภาพ ให้กรอกค่า Username เป็น admin และ Password ตามค่าที่ระบุไว้ที่ตัวฉลากของอุปกรณ์ และ Captcha ตามรูปที่ปรากฏ แล้วคลิก Login

| Model Name: DIR-825M | Hardware Version: A1 | Firmware Version: DIR-825M_V3.1.3 |  |  |  |
|----------------------|----------------------|-----------------------------------|--|--|--|
|                      |                      |                                   |  |  |  |
|                      |                      |                                   |  |  |  |
|                      |                      |                                   |  |  |  |
|                      | admin                |                                   |  |  |  |
|                      | •••••                |                                   |  |  |  |
|                      | Qr4S                 | Qr4S                              |  |  |  |
|                      | Login                |                                   |  |  |  |
|                      | Login                |                                   |  |  |  |
|                      |                      |                                   |  |  |  |

 หลังจาก Login เข้ามาที่หน้า Home ให้คลิกที่เมนู Features > Port Forwarding จากนั้นทำการ กรอกข้อมูลที่จำเป็นในการ Forward Port ให้ครบ เสร็จแล้วคลิก Save & Apply เป็นอันเสร็จสิ้น การตั้งค่า

|                                                               | Home                                              | Г.<br>V<br>Wizard | Settings                                                                    | Features | کې<br>Management                                                            | Logout |
|---------------------------------------------------------------|---------------------------------------------------|-------------------|-----------------------------------------------------------------------------|----------|-----------------------------------------------------------------------------|--------|
| HW:A1 FW:UIR-820M_V                                           | Internet                                          | DIR-8             | 25M                                                                         | Co       | nnected Clients: 1                                                          |        |
|                                                               |                                                   |                   |                                                                             |          |                                                                             |        |
| Internet                                                      |                                                   | byA               | IPv6                                                                        |          |                                                                             |        |
| Internet                                                      | IP                                                | Pv4               | IPv6                                                                        |          |                                                                             |        |
| Internet<br>MAC Address                                       | IP<br>Connection Type                             | Pv4               | IPv6<br>Network Status                                                      |          | Connection Uptime                                                           |        |
| MAC Address<br>a0:a3:f0:43:e9:18                              | IP<br>Connection Type<br>PPPoE                    | 2v4               | IPv6<br>Network Status<br>Connected                                         |          | Connection Uptime<br>0 Day 0:1:55                                           |        |
| MAC Address<br>a0:a3:f0:43:e9:18<br>IP Address                | IP<br>Connection Type<br>PPPoE<br>Default Gateway | *v4               | IPv6<br>Network Status<br>Connected<br>Primary DNS Server                   |          | Connection Uptime<br>0 Day 0:1:55<br>Secondary DNS Server                   |        |
| MAC Address   a0:a3:f0:43:e9:18   IP Address   101.109.168.82 | PPPoE<br>Default Gateway<br>101.108.0.1           | Pv4               | IPv6<br>Network Status<br>Connected<br>Primary DNS Server<br>203.113.111.66 | 5        | Connection Uptime<br>0 Day 0:1:55<br>Secondary DNS Server<br>203.113.111.11 |        |

|                                                                                                    | 6                                                                                                    | Z                                           |                                         | Ś                       | Ś                  |
|----------------------------------------------------------------------------------------------------|----------------------------------------------------------------------------------------------------|---------------------------------------------|-----------------------------------------|-------------------------|--------------------|
| HW:A1 FW:DIR-825M_V3.1.3                                                                                      | Home Wiza                                                                                                    | rd Settings                                 | Features                                | Management              | Logout             |
| Qos Firew                                                                                                    | vall Port Forwarding                                                                                                    | URL Filter                                  | Rou                                     | te Dynam                | ic DNS             |
| Entries in this table allow you to autor<br>settings are only necessary if you wis<br>Gateway's NAT firewall. | malically redirect common netwo<br>ish to host some sort of server like<br>Enable Port Forwarding:<br>Local IP Address:<br>Local Port End:<br>Protocol:<br>Remote IP Address:<br>Remote Port Start:<br>Remote Port Start:<br>Remote Port Start: | rk services to a spec<br>a web server or ma | ific machine beh<br>iii server on the p | ind the NAT firewall. T | hese<br>shind your |
|                                                                                                    | Save & Apply                                                                                                    | Reset                                       |                                         |                         |                    |
| Current Port Forwarding Table                                                                                 |                                                                                                    |                                             |                                         |                         |                    |

- Local IP Address ให้ระบุ IP LAN อุปกรณ์ที่ต้องการ Forward Port Local Port Start สำหรับตั้ง Port ของ WAN \_
- \_
- Local Port End สำหรับตั้ง Port ของ WAN \_
- Protocol สำหรับเลือก Protocol ที่ต้องการใช้ \_
- Remote IP Address ไม่ต้องใส่ -
- Remote Port Start สำหรับตั้ง Port ของ WAN -
- Remote Port End สำหรับตั้ง Port ของ WAN -
- Comment สำหรับตั้งชื่อ \_

## ตัวอย่าง

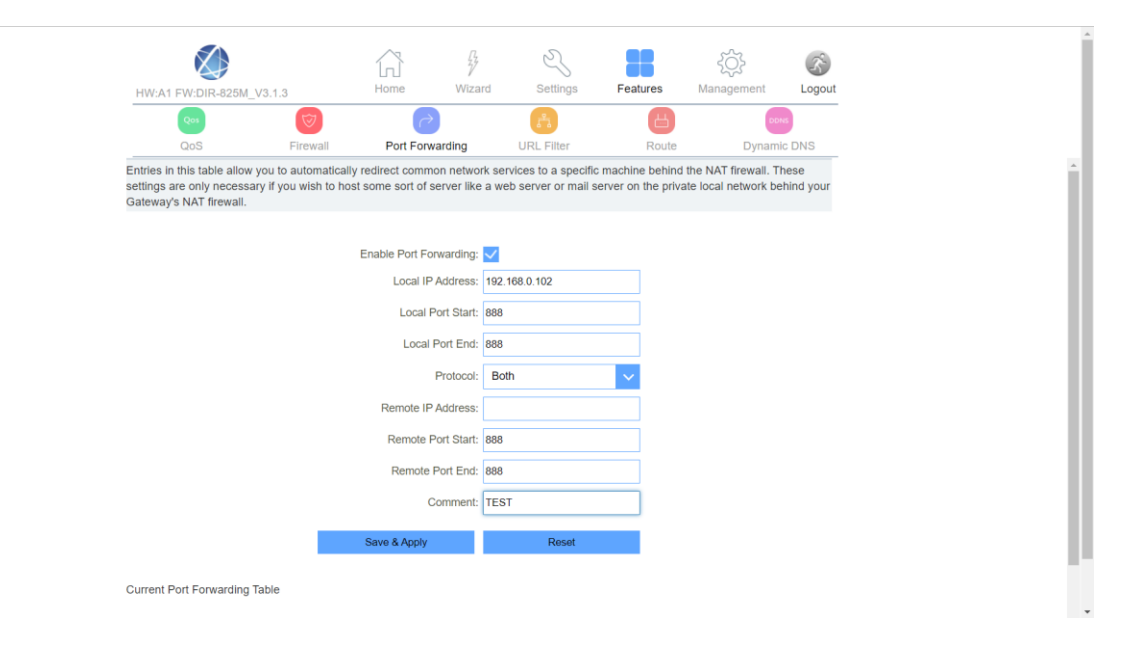

## Current Port Forwarding Table

| Local IP Address | Local Port Range | Protocol | Remote IP Address | Remote Port Range | Status  | Comment | Select |
|------------------|------------------|----------|-------------------|-------------------|---------|---------|--------|
| 192.168.0.102    | 888              | TCP+UDP  | ANY               | 888               | Enabled | TEST    |        |
|                  | Delete Selected  |          | Delete All        | Reset             |         |         |        |